King Fahd University of Petroleum and Minerals College of Computer Science and Engineering Information and Computer Science Department

# Project Report

# **Project Title:** Bilingual Graduation Certificate System

Al-Jarrash , Ashraf ID # 942596

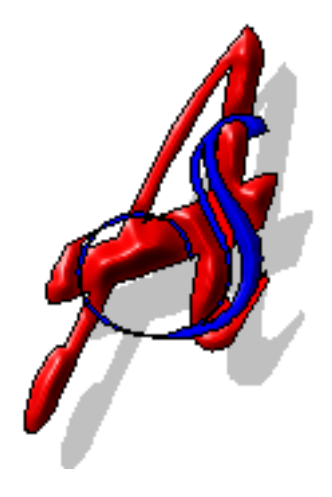

# **Table of Contents**

| Arabic Extended Abstract                                                                                                    | 1  |
|----------------------------------------------------------------------------------------------------|----|
| Project Planning                                                                                                    | 6  |
| Requirements Gathering<br>The Scenarios<br>Storyboarding<br>Functional Req.<br>Non-Functional Req.<br>Platform Specifications<br>Risk Analysis | 7  |
| System Designing<br>High Level Arch.<br>Database Design<br>Design Specification<br>User Interface                                              | 11 |
| Conclusion                                                                                                    | 21 |
| Appendix 1(Input&Output Samples)                                                                                                    | 22 |
| Appendix 2(Installation Instruction)                                                                                                    | 24 |
| Appendix 3(User Manual)                                                                                                    | 25 |

# برنامج إنشاء وثائق التخرج

فكرة البرنامج عبارة عن برنامج لعملية إنشاء وثائق التخرج وتصميم وثيقة حديدة ثنائية اللغة عن طريق تقنين عملية الإنشاء بواسطة استخدام الحاسب الآلي. قَدم البرنامج كمشروع التخرج بقسم الحاسب الآلي بجامعة الملك فهد للبترول والمعادن في الفصل الدراسي الأول من السنة الدراسية ٢١٩هـ. والبرنامج يستخدم حالياً بواسطة قسم التسجيل والقبول في الجامعة لإنشاء الوثائق الجامعية، وهذا يأتي من سياسية الجامعة في الاستفادة من المشاريع الطلابية في رفع وتطوير أنظمتها الإدارية. للمشروع الكثير من الأهداف، نذكر منها الآتي: ١- توفير الجهد على عاتق موظفي مسجل الجامعة. ٢- تصميم جديدة للوثيقة بحيث يكون ثنائية اللغة. ٣- إلغاء التكرار في طبع الوثيقة على ورقتين منفصلتين باللغتين العربية والإنجليزية كما كان في السابق. اختصـار عـدد ٣- إلغاء التكرار في طبع الوثيقة على ورقتين منفصلتين باللغتين العربية والإنجليزية كما كان في السابق. اختصـار ٣- إلغاء التكرار في طبع الوثيقة على ورقتين منفصلتين باللغتين العربية والإنجليزية كما كان في السابق. اختصـار ٣- إلغاء الجهد المضاعف في عملية استخراج الوثائق، حيث كان شخصان يتوليان إعداد الوثائق، أحدهما للغة العربيـ ه والآخر للغة الإنجليزية. ه والآخر للغة الإنجليزية.

#### المدخلات:

وهي عبارة عن معلومات الطلاب التي تشمل الرقم الجامعي والاسم والكلية والتخصص و الدرجة العلمية و الفصل الدراســـي للتخرج ورتبة الشرف وأخيراً تاريخ الميلاد. وتكون محفوظة على ملف في برنامج الأكسل ( MS Excel ). وتتـــم عمليــة اســتيراد البيانات من الأكسل ( MS Excel) بالطريقة الآتية:

- ١- فتح ملف الأكسل الذي يحتوي على المعلومات الطلابية للمتخرجين.
  - ۲ يتم قراءة كل حقل يحتوي على بيانات طالب صحيحة فقط.
- ٣- يتم معالجة الحقل الطلابي. يتم معالجة الاسم إذا كان مقلوباً (اسم العائلة ثم الاسم الأول) بحيث تكون الأسماء كلها بصيغـة واحدة ( الاسم الأول ثم اسم العائلة ). كما يتم معالجة تواريخ الميلاد ويراعى فيها الفارق بين التاريخ الميلادي والهجري بحيث تكون صيغة التواريخ موحدة.
  - ٤ ثم يتم تخزين البيانات المُعالجة في قاعة البيانات الخاصة بالبرنامج.

#### المخرجات:

وهي وثائق التخرج الخاصة بالطلاب محفوظة على ملفات في برنامج الورد ( MS Word). كل وثيقة محفوظة في ملف مستقل.

#### عملية المعالجة:

يقوم البرنامج بعرض جميع الطلاب المتخرجين للفصل الحالي حيث يقوم المستخدم باختيار الطلاب الذي يرغب هو في إنشاء الوثائق لهـم. ثم ينقر المستخدم على زر الإنشاء لتبدأ عملية إعداد الوثائق الجامعية، وهي على النحو الآتي:

- ١ تتم قراءة جميع البيانات المطلوبة وهي: بيانات الطلاب، الكليات، التخصصات، تواريخ إصدار الوثيقة وتواريخ التخرج وبيانات
   ١ التواقيع، وكل هذه البيانات مخزنة في قاعدة البيانات الخاصة بالبرنامج.
- ٢- بناءً على بيانات التخصص تتم استيراد بيانات عميد الكلية لأن هذه البيانات تختلف لكل طالب من تخصص لآخر. أما البيان لت المتعلقة بمسجل الجامعة، عميد القبول والتسجيل ومدير الجامعة فتكون دائماً ثابتة لطلاب الدفعة الواحدة. كما يتم قراءة بيان لت مرتبة الشرف للطالب بحيث يتم إضافة عبارة " حاصل على مرتبة الشرف الأولى/ الثانية/الثالثة" إلى وثيقة التخرج. وبناءً على بيانات التخصص والدرجة العلمية تتم استخراج عبارة "حاصل على درجة الباكلوريوس/الماجستير/الدكتوراه في علوم/هندســـة التخصص".
- ٣- بعد تجهيز جميع البيانات اللازمة لإنشاء الوثيقة، يتم فتح قالب خاص بالوثائق في الورد (MS Word). هذا القالب عبارة عن نموذج للوثائق بحيث يحتوى على البيانات الثابتة ويتم إضافة البيانات المتغيرة من وثيقة لأخرى. وبعد فتح القالب، يتم إضافة جميع البيانات إلى الملف ومن ثم حفظه لحين الرجوع إليه وطباعته. يتم حفظ وثيقة كل طالب في ملف مستقل.

# أقسام البرنامج:

البرنامج يتكون من خمسة أقسام أساسية كما هو موضح في الشكل، هي: شاشة التحديد، شاشة استيراد البيانات، شاشة الخيارات، شاشة إعداد الوثائق وأخيراً قاعدة البيانات الخاصة بالبرنامج.

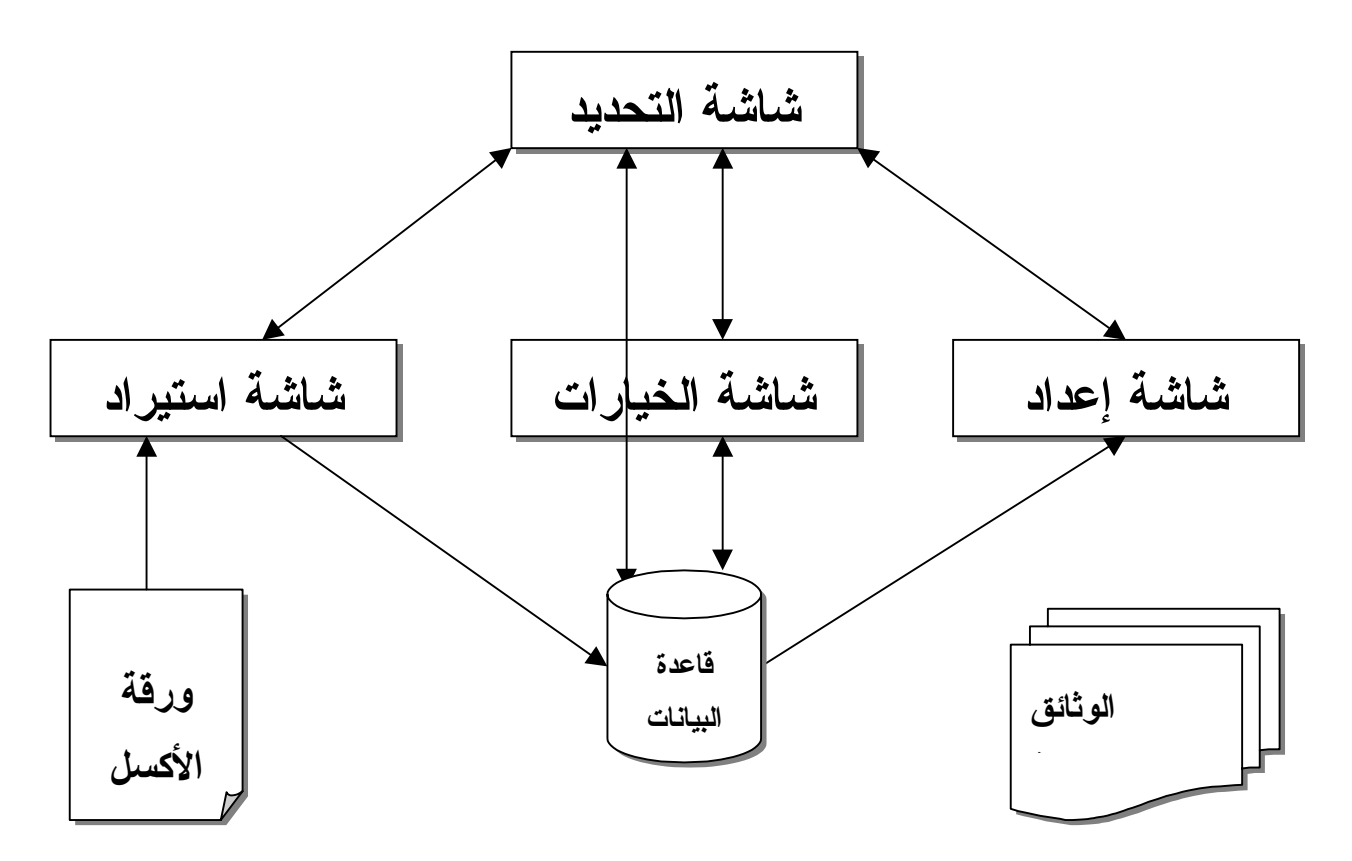

**شاشئة التحديد:** هي الشاشة الرئيسة للبرنامج حيث تحتوي على قائمة بجميع الطلاب المتوقع تخرجهم في الفصل الدراسي الحالي. ويتـــم الحصول على هذه القائمة من قاعدة البيانات الخاصة بالبرنامج. تتم عملية تحديد الطلاب المراد استخراج الوثائق لهم ومن ثم الانتقـــال إلى شاشة إعداد الوثائق بمجرد النقر على زر الإنشاء. كما يمكن الانتقال إلى شاشة الخيرات وشاشة استيراد البيانات كذلك.

**شاشئة استيراد البيانات:** من خلال هذه الشاشة يتم قراءة البيانات من ورقة الأكسل (MS Excel) وتخزن في قاعدة البيانات بعـد المعالجة المذكورة سابقاً.

**شاشئة الخيارات:** يمكن من خلالها تعديل تواريخ الإصدار، تواريخ التخرج وتعديل بيانات تواقيع المسؤولين إذا دعت الحاجة لذلـــك. كما ستطيع المستخدم أن يضيف/يعدل/ يحذف تخصص معين أو كلية معينة.

**شاشة إعداد الوثائق:** تتم من خلالها عملية ربط المعلومات للطلاب، عميد الكلية، الدرجة، لائحة الشرف، التخصص بالعبـــارات الثابتة. ومن ثم إضافة هذه البيانات إلى ملف الورد (MS Word) وحفظه ومن ثم طباعته.

**قاعدة البيانات:** وهي عبارة عن مخزن للبيانات الخاصة بالبرنامج. وجميع أقسام البرنامج الأخرى يتعامل بشكل كبيرة ومباشرة معـــها. فشاشة التحديد وشاشة إعداد الوثائق تأخذ بيانات الطلاب من قاعدة البيانات. وشاشة استيراد البيانات تخزن المعلومات الطلابية في قاعدة البيانات. وأخيراً شاشة الخيارات تقوم بتعديل المعلومات في قاعدة البيانات.

# مقارنة بين الطريقة القديمة والحديثة:

الطريقة القديمة تحتوي على العديد من العيوب التي منها:

- ١- وجود وثيقتين إحداهما اللغة العربية والأخرى باللغة الإنجليزية. وبالتالي تحتوي الوثائق على التكرار في التواقيع والأختام. تستلزم
   العملية جهداً مضاعفاً على الأشخاص العاملين على إنشائها حيث تتم إنشاء الوثائق العربية عن طريق برنـــامج مــن برامــج
   الماكنتوش ويتم إنشاء الوثائق الإنجليزية عن طريق دمج الرسائل (Mail Merge).
  - ۲ بطئ العملية حيث كانت تستغلق إنشاء الوثائق للدفعة الواحدة عدة أيام.
    - ٣- عملية التدقيق في الوثائق تأخذ وقتاً طويلاً (عدة أيام).
  - ٤ بينما الطريقة الحديثة تفادت عيوب الطريقة القديمة ووفرت طريقة أفضل لإنشاء الوثائق تتميز بالآتي:

- محميم حديث كلياً للوثائق ثنائي اللغة تحفظ نصف عدد الأوراق المستخدمة في الطريقة القديمة. عدم وجود التكرار في التواقيع
   والأختام وحفظ نصف كمية جبر الطباعة.
  - ٦- سرعة العملية حيث يتم إنشاء ١٠ وثائق في الدقيقة.
- ٧- حالياً عملية التدقيق اختصرت للنصف، وتتم تجربة البرنامج لإثبات فعاليته وعدم وجود مشاكل في العملية. ستقل عملية التدقيق بعد التأكد من فعالية البرنامج.
  - ٨- البرنامج يوفر المرونة في استخراج البيانات من قاعدة البيانات.

# البرامج المستخدمة في المشروع:

تم استخدم عدة برامج مختلفة في إنشاء البرنامج. فلقد تم استخدم برنامج فيجول بسيك ٥ (MS Visual Basic 5) في عمل تطوير البرنامج وإنشائه. كما استخدم برنامج الأكسل٩٧ (MS Excel 97) في قراءة البيانات الطلابية. ولإنشاء الوثائق الجمعية وحفظها تم استخدام الورد ٩٧ (MS Word 97). واستخدم برنامج الأكسس (MS Access 97) لإنشاء قاعدة البيانات الخاصة بالبرنامج وتصميم الجداول والاستعلامات اللازمة. كما تم استخدام فيجمول بيسك للتطبيقات للتطبيقات Visual Basic for

#### الخاتمة:

برنامج إنشاء الوثائق عبارة عن برنامج يقوم بتقنين عملية إنشاء الوثائق بجامعة الملك فهد للبترول والمعادن. يقوم البرنمج بقراءة بيانات الطلاب من ملف أكسل ومن ثم معالجة وإدخال البيانات في قاعدة بيانات خاصة ببرنامج. لإنشاء الوثائق يقوم المستخدم باختيار كافة الطلاب الذي يرغب في الوثائق لهم من قائمة تحتوي على جميع الطلاب الخريجين. ومـــن ثم يتم إنشاء الوثائق في الورد عن طريق قراءة كافة البيانات المطلوبة ومعالجتها.

# **Bilingual Graduation Certificate System**

The system is a certificate generator program. The main idea of the program is to take student information from an excel sheet and produce an appropriate certificate. The style and the content of the certificate vary depending on many criteria. For e college and major. Moreover, the certificate must reflect the student status by printing appropriate message for honor student. The system will take the information and create the certificate in Microsoft Word.

and system designing and it will end up with a conclusion. It will include also three appendices; they are Input & Output Samples, Installation Instructions and User Manual.

# **Project Planning:**

shows both the estimated and the actual number of hours for each activity along with the project milestones. The project activities are explained below along with the estimated number of hours. Then, the project plan will be followed.

| Activity        | Description                                                             | # hours |
|-----------------|-------------------------------------------------------------------------|---------|
| Training        | The needed time for Visual Basic 5.0 and Power Point self-study. It     | 29      |
|                 | includes both learning and practicing the two packages.                 |         |
| Requirements    | Information gathering about the project and contacting the system users | 9       |
|                 | to come up with the formal functional and non-functional requirements.  |         |
| Design          | Dividing the project into different subsystems and then deal with each  | 14      |
|                 | subsystem independently. Each subsystem can be further divided into     |         |
|                 | models and functions.                                                   |         |
| Code            | Programming the modules and writing the source code for each model in   | 24      |
|                 | MS Visual Basic.                                                        |         |
| Plan/Scheduling | Divide the project work along                                           | 8       |
|                 | milestones.                                                             |         |
| Write           | Writing the needed documents and reports. This includes writing project | 20      |
|                 | plan, requirement document, design document, project final report with  |         |
|                 | both an Installation Instructions and a User Manual.                    |         |
| Meeting         | Regular meeting with the project coordinator to follow the project      | 7       |
|                 | progress and achievements.                                              |         |
| Debug/ Test     | Run the program in a test environment and monitor its performance and   | 23      |
|                 | accuracy. This includes also fixing any errors if any.                  |         |
| Demo            | Present the project in its development time. And demonstrates the       | 7       |
|                 | project progress and achievement.                                       |         |
| Presentation    | Present the final project with required documents. And present the      | 6       |
|                 | project using MS Power Point.                                           |         |

|                    | Re<br>D   | equ<br>ocu | iren<br>mer | 1ent<br>1t | IS        | •      |           | $\setminus$ |           |        |           |        |           |        |           |             |           |         |           |         |           | Pro<br>Pac | toty<br>kag | /pe<br>;e |           | •       | ١         |         |           |        |
|--------------------|-----------|------------|-------------|------------|-----------|--------|-----------|-------------|-----------|--------|-----------|--------|-----------|--------|-----------|-------------|-----------|---------|-----------|---------|-----------|------------|-------------|-----------|-----------|---------|-----------|---------|-----------|--------|
| Project            | Plar      | 1          | -           | •          |           |        | <u> </u>  |             |           |        |           |        |           | ▶      | De<br>De  | esig<br>ocu | ;n<br>mer | ıt      |           |         |           |            |             |           |           |         |           |         |           |        |
|                    |           | Week 2     |             | Week 3     |           | Week 4 |           | Week 5      |           | Week 6 |           | Week 7 |           | Week 8 |           | Week 9      |           | Week 10 |           | Week 11 |           | Week 12    |             | Week 13   |           | Week 14 |           | Week 15 |           | Total  |
|                    | Estimated | Actual     | Estimated   | Actual     | Estimated | Actual | Estimated | Actual      | Estimated | Actual | Estimated | Actual | Estimated | Actual | Estimated | Actual      | Estimated | Actual  | Estimated | Actual  | Estimated | Actual     | Estimated   | Actual    | Estimated | Actual  | Estimated | Actual  | Estimated | Actual |
| Training           | 7         | 4          | 8           | 9          | 3         | 2      | 1         | 1           |           |        |           |        |           |        |           |             |           |         |           |         |           |            | 2           | 0         | 4         | 1       | 4         | 7       | 29        | 24     |
| Req                |           |            | 7           | 6          | 1         | 2      | 1         | 1           |           |        |           |        |           |        |           |             |           |         |           |         |           |            |             |           |           |         |           |         | 9         | 9      |
| Design             |           |            |             |            | 3         | 3      | 5         | 3           | 4         | 4      | 2         | 2      |           |        |           |             | <u> </u>  |         |           |         |           |            |             |           | $\square$ |         |           | ⊢_┥     | 14        | 12     |
| Code               | 4         | 2          |             | -          |           |        | <u> </u>  | <u> </u>    |           | 2      | 2         | 4      | 5         | 6      | 1         | 3           | 4         | 2       | 3         | 4       |           | 2          | 3           | 3         | 4         | 4       | 2         | 5       | 24        | 33     |
| Plan/Scn.<br>Write | 4         | 5          | 2           | 5          | 1         | 0      | 5         | 2           | 1         | 3      |           |        |           |        |           | ┝──┤        |           |         |           | 1       |           |            | 2           | 2         |           | 5       | 1         | 2       | 25        | 9      |
| Deh / Test         | 3         | 5          | 5           | 5          | 1         | U      | 2         | 1           | 3         | 2      |           | 0      | 3         | 2      | 1         | 5           | 2         | 2       | 1         | 2       | 2         | 3          | 1           | 1         | 4         | 5       | 1         | 2       | 23        | 18     |
| Meeting            |           | 0          |             |            |           | 0      | ~         | 0           | -         | ~      | 1         | 0      | 5         |        | -         | 0           | -         | 0       | -         | ~       | 2         | 0          | 1           | 0         | ┝──┤      |         |           |         | 7         | 3      |
| Demo               |           |            |             |            |           |        |           |             | 1         | 0      | 2         | 0      |           | 1      |           | 2           |           |         |           |         | 1         | 1          | 2           | 2         |           |         | 1         | 1       | 7         | 7      |
| Present.           |           |            |             |            |           |        |           |             | _         |        |           |        |           | _      |           |             |           |         |           |         |           |            | _           |           | 2         | 1       | 4         | 3       | 6         | 4      |
| Total              | 14.5      | 12         | 22.5        | 22.5       | 8.5       | 6      | 14.5      | 8           | 13.5      | 12.5   | 7.5       | 6      | 8.5       | 9.5    | 5.5       | 10          | 6.5       | 4       | 8.5       | 7.5     | 3.5       | 6          | 11.5        | 8         | 14.5      | 11.5    | 12.5      | 18.5    | 152       | 139    |

# **Requirements Gathering:**

The second step after project planning is requirements gathering. This phase includes meeting

that will show a step by step procure to achieve a specific function. It will also result with an initial thinking of the user interface. Moreover, It will come up with formal functional and non-functional requirements along with platform specifications and risk analysis.

The Scenarios:

Four scenarios are provided below. These scenarios show the mechanism of achieving some of the basic functions. These functions are Manual Selection, Special Selection, Select All and Updating

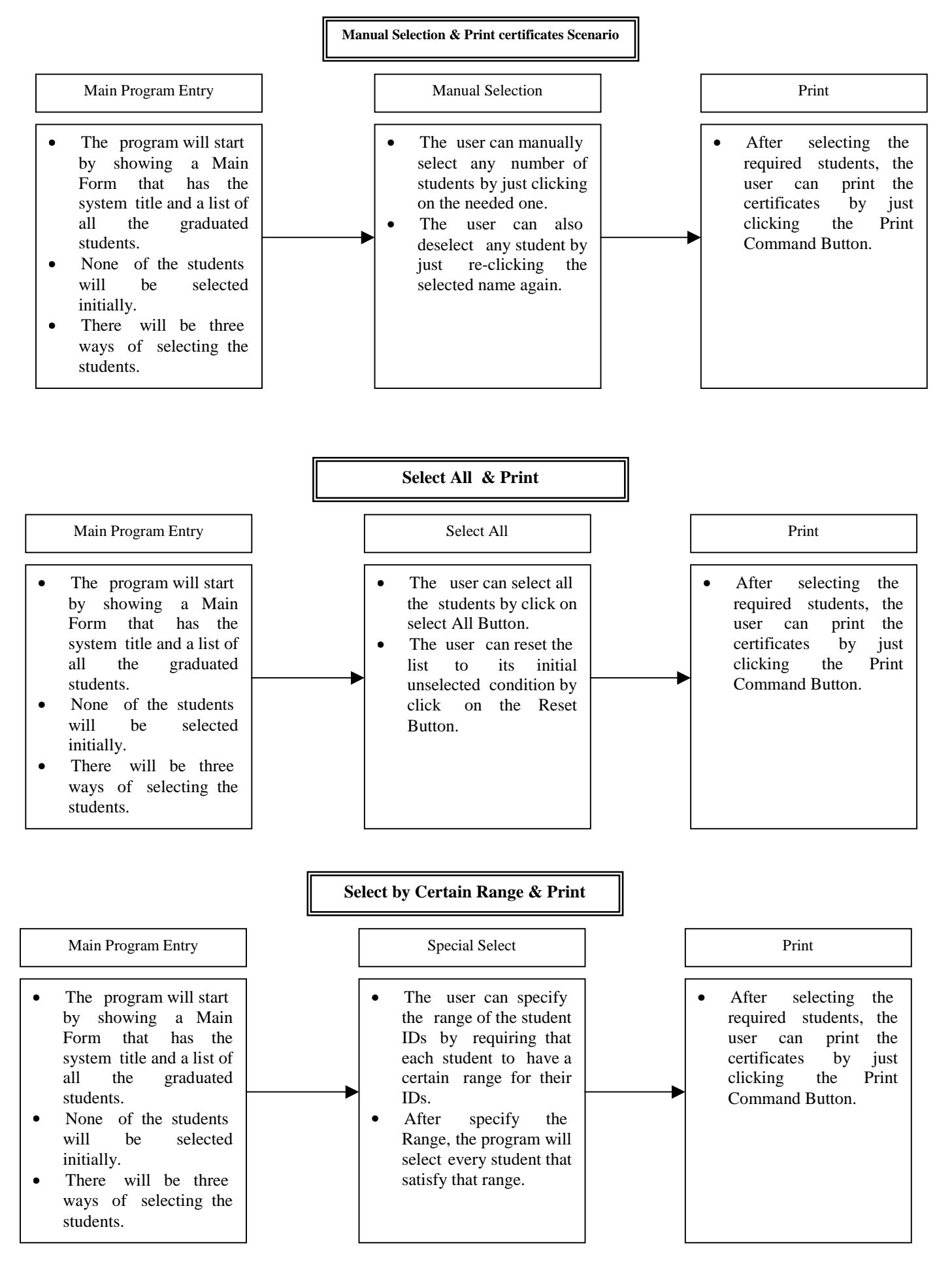

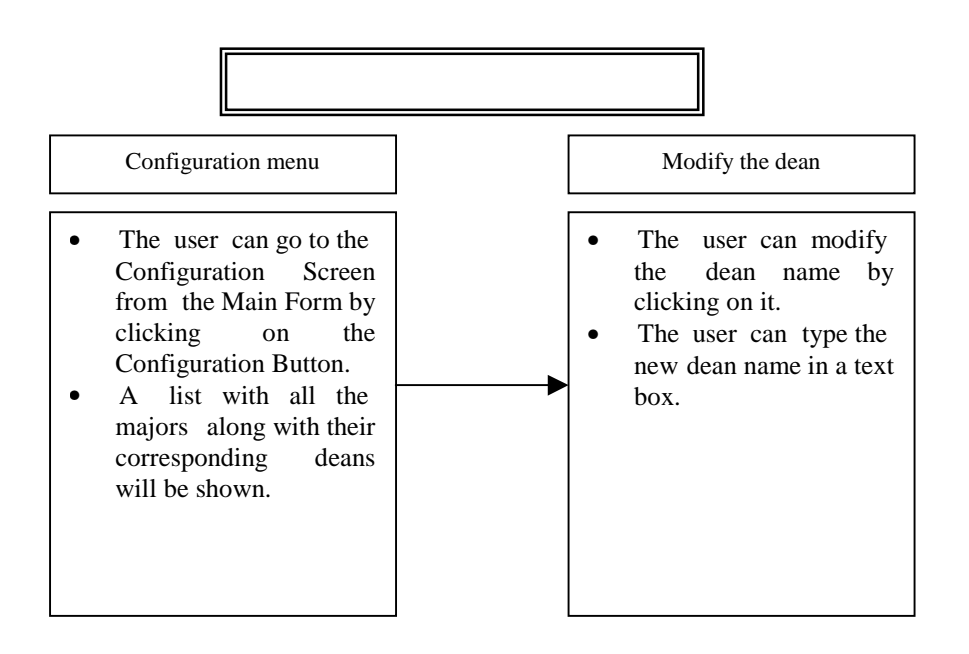

#### Storyboarding:

Below, there are two tentative initial shots of a possible user interface. The first one is the Main Form, which contains all the students to chose from. The user can chose the needed students and then print the corresponding certificates. The second form is the configuration

| 🛍 BGCS 💶 🗶                                                                                                    |                                                                                                    |
|----------------------------------------------------------------------------------------------------|----------------------------------------------------------------------------------------------------|
| BGCS<br>برنامج وثائق التخرج                                                                                                    |                                                                                                    |
| Select All       Al-Juraib, Muham M         Al-Madani, Hasan a         Al-Ahmadi, Wasla L         Jaballah, Saied S         Al-Amri, Abdallash M         Zareb, Said Abdall         Al-Ghamdi, Khaled M         Shaji, Fathi Dhif         Al-Soudani, Ahmed M | BGCS          BGCS         برنامج وثائق التخرج         College:       Computer Science & Engineering         Major:       ICS |
| Select by<br>Attribute ID<br>Values from: 880000<br>Values to: 919999<br>Confg.                                                                                                    | کالد بن صالح السلطان<br>The Configuration screen                                                                              |

The Main form of the program

#### **Functional Requirements:**

Functional requirements are the services that must be provided by the system for the end users.

below.

- 1. **Import from MS Excel**: the system should allow the user to import the student information from an Excel sheet.
- 2. **Different ways of selection**: the user should have the ability to select the students by different methods, they are:
  - **Manual Selection**: the user must be able to select and deselect any student from the list by simple method.
  - Select by certain criteria: the user should have the ability to select the students by specifying certain condition on them. For example, the user may want to select all the students with ID between 880000 and 919999.
  - Select all: there should be a simple method to select all the students in the list.
- 3. **The configuration must be modifiable**: the dean for some majors/colleges may change from time to time. So, we need to be able to modify the corresponding dean whenever there is a change. This also applies to registrar, dean of Admissions & Registration, and rector of the university because they may be changed also.
- 4. Add majors/colleges: the user must be able to add new majors or college, as it may be needed. Since, it is possible to open new colleges or majors in the future.
- 5. **Delete majors/ colleges**: it is also necessary to delete some majors or colleges from the system.
- 6. Creation in MS Word: the certificates should be generated and saved in MS Word.

#### Non- Functional Requirements:

Non-functional requirements specify constraints on the system. They include the required operating system; software packages and other needed hardware. The following are the required non-functional requirements.

- MS Arabic Windows 95 or 98 is required. Since, the certificate is written in both Arabic and English languages.
- MS Arabic Word 97 and MS Arabic Excel 97 are also needed. Since, the input to the program is an Excel sheet and the output is a Word document.
- The certificate has a specific format and certain font.
- A printer is required to print the generated certificates.
- The system should be user friendly.
- The creation of the certificates should be both fast and reliable.

#### Platform Specifications:

This section specifies the required machine along with its operating system. It also specifies the programming language for the project development.

- Target Platform
  - PC (at least 486) Pentium is recommended.
  - Arabic Windows 95 or 98.
- Development platform
  - MS Visual Basic 5.0.

**Risk Analysis:** 

This section indicates possible risks within the project period. These risks show some uncertainty with project development. Three risks are specified below:

- **Formatting the text**: it may cause a problem to fit the text exactly in its right position. Moreover, there may be a problem also with letting the some fields occupying two lines.
- Application Communication: there are some difficulties in reading the Excel sheet from VB. Also, this type of difficulty appears in communicating with MS Word with in VB.
- User Input Validation: the program must prevent the user from carrying an invalid command. For example, there is no point in deleting the rector or adding a second rector.

# **System Designing:**

The design phase includes dividing the system into subsystems. A high-level architecture chart is provided to show the subsystems and how each subsystem communicates with other subsystems. A description of each subsystem will then be followed. This phase explains the system database along with its tables and quires. Moreover, detailed design speciation will be included. Finally, the final user interface will be shown.

#### High-Level Architecture:

An overall architecture of the system, which indicates the main subsystem and the way they are communicating. The high-level architecture is presented as a block diagram followed by a detailed description of each subsystem. The system can be divided into four main subsystems depending on their functionality. They are as follows:

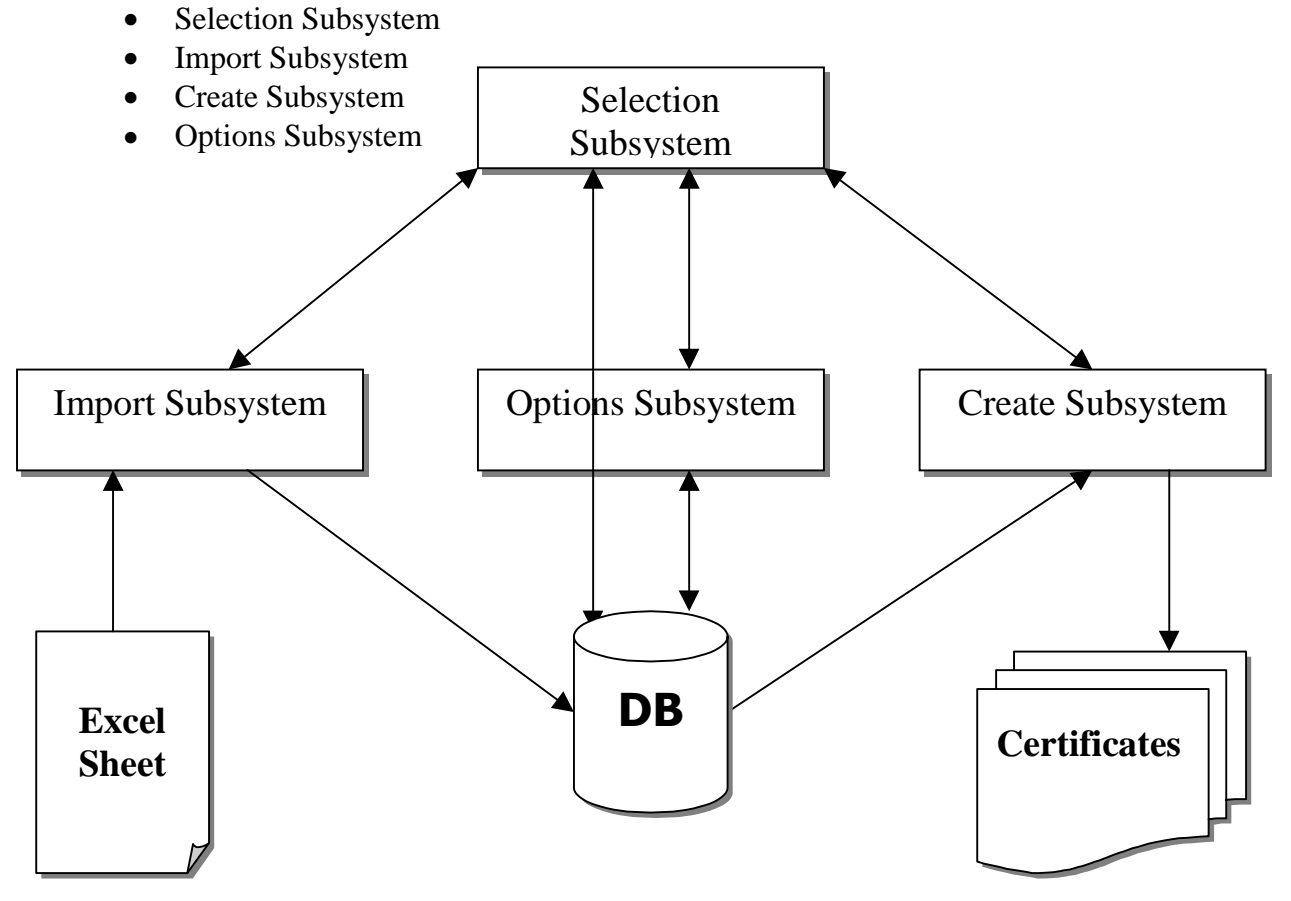

#### Selection Subsystem:

It is the main starting subsystem. It will include the system title in both Arabic and English. It will include also the necessary links to all other subsystems. This subsystem will provide the user with a complete list of all graduated students for the current academic term. The system will provide the user

get populated with the graduated students in the chosen term. This student list is obtained from the system database.

The user can select the students by three ways, they are:

- 1. *Manual Selection:* the user can select any student by clicking on his ID from the list and deselect by re-clicking it again.
- 2. *Special Selection*: the user can also select the students depending on certain search. The system will allow the user to specify a range of values for the student ID. Then, the system will select all those students with their ID satisfying that range. For example, the user may want to select all the students with ID between 940000 to 949999.
- 3. *Select All*: the user can select all the students by clicking on Select-All-Button.

The user can also deselect all the students by clicking on Select-None Button. Moreover, the subsystem will provide the user with total number of students and the number of the selected students. After selecting the required students, the user can create the certificates by clicking on the print button.

#### Import Subsystem:

This subsystem provides the user with the ability of importing the data from an Excel Sheet and storing the data in the system database. It will start by opening the Excel sheet and then count the number of stored student in that sheet. Then, it will read the Excel sheet row by row. It will process each row before storing it in the system database. It will have a timer that will provide the user with the total time of the import operation. Moreover, it will indicate the operation progress by showing the total number of student and current number of the imported students. The control will be returned back to the Selection Subsystem after finishing the import operation.

#### Create Subsystem:

This subsystem is responsible for creating and printing the certificates. It will loop for the students in the List and process the selected students only. It will get the complete student information from the system database and then will start creating the certificate. Creating the certificate begins by opening an empty document in MS Word from a certain template. Then, it fetishes the required data from the database, processes it and then places it probably in the created document. The required data e information and signature information. The

data placement mechanism is done by inserting a bookmark in the MS Word template for each field needed in the certificate. Then, the subsystem will move to this bookmark and then place the required information. After placing all the need information in the document, the certificate will be saved in a temporary directory.

The subsystem will show the creation progress by showing both the total number of required certificates and the total number of generated certificates. Moreover, it will count the time for the create operation. It will also show the current processed student. The control will be returned back to the Selection Subsystem after creating all the certificates for all the selected students.

#### **Options Subsystem:**

The system needs some customization to get running in highly changing requirements. So, this subsystem is responsible for providing the necessary options. It will interact with the system database in order to customize the system functioanlity. The following are included in the Options Subsystem:

| Item                                                                                   | Description                                                                   |  |  |  |  |  |
|----------------------------------------------------------------------------------------|-------------------------------------------------------------------------------|--|--|--|--|--|
| Update Colleges                                                                        | Adding, deleting and modifying the colleges. The college code, name and the   |  |  |  |  |  |
|                                                                                        | college dean must be prvided For each college.                                |  |  |  |  |  |
| Update High Studies Modifying the university high studies degrees. Each degree has a c |                                                                               |  |  |  |  |  |
|                                                                                        | name and a dean associated with it and they must be provided.                 |  |  |  |  |  |
| Update Majors                                                                          | Adding, deleting and modifying the majors along with their assoicated         |  |  |  |  |  |
|                                                                                        | college. The major code, name and college must be provided.                   |  |  |  |  |  |
| Update Signatures                                                                      | The Registrar, dean of Admission and Rector can also be modified. The date    |  |  |  |  |  |
|                                                                                        | must be provided in both Arabic and English.                                  |  |  |  |  |  |
| <b>Graduation Date</b>                                                                 | The official Graduation date can be modified. The date must be provided in    |  |  |  |  |  |
|                                                                                        | both Arabic and English.                                                      |  |  |  |  |  |
| Issuing Date                                                                           | The certificate issuing date is also modifiable. The date must be provided in |  |  |  |  |  |
|                                                                                        | both Arabic and English.                                                      |  |  |  |  |  |
| File Locations                                                                         | This includes the location of the Excel sheet, Ms word template and the       |  |  |  |  |  |
|                                                                                        | temporary locations. The user can enter the complete path or he can browse    |  |  |  |  |  |
|                                                                                        | for the target location.                                                      |  |  |  |  |  |

#### **Database Design:**

inserted into the database via the Import Subsystem. The database will be updated via the Options Subsystem. Moreover, the database will be accessed and used to create the certificates in the Create Subsystem. The database consists of 7 tables and several queries. The tables are as follows:

#### • Colleges Table:

It includes all the Colleges information with college code as a primary key. It includes the Arabic & English Dean title and name. Moreover, the Arabic & English college name is also included.

#### • Students Table:

The Student ID, Arabic & English Name, College, Major, Degree, Graduation Term, Honor, Birth Date are sorted in this table. The Student ID is the primary key. The College is a foreign key to the College table. The Major is a foreign key to Major table. Finally, the Degree is a foreign key to High Study Table.

| ▦ | ⊞ CollegesTable : Table |           |  |  |  |  |  |  |
|---|-------------------------|-----------|--|--|--|--|--|--|
|   | Field Name              | Data Type |  |  |  |  |  |  |
| 8 | Code                    | Text      |  |  |  |  |  |  |
|   | EnglishDeanTitle        | Text      |  |  |  |  |  |  |
|   | EnglishDean             | Text      |  |  |  |  |  |  |
|   | ArabicDeanTitle         | Text      |  |  |  |  |  |  |
|   | ArabicDean              | Text      |  |  |  |  |  |  |
|   | CollegeEnglishName      | Text      |  |  |  |  |  |  |
|   | CollegeArabicName       | Text      |  |  |  |  |  |  |

| ▦ | I Students : Table |           |  |  |  |  |  |  |
|---|--------------------|-----------|--|--|--|--|--|--|
|   | Field Name         | Data Type |  |  |  |  |  |  |
| 8 | ID                 | Number    |  |  |  |  |  |  |
|   | EnglishName        | Text      |  |  |  |  |  |  |
|   | College            | Text      |  |  |  |  |  |  |
|   | Major              | Text      |  |  |  |  |  |  |
|   | Degree             | Text      |  |  |  |  |  |  |
|   | Term               | Number    |  |  |  |  |  |  |
|   | Honor              | Number    |  |  |  |  |  |  |
|   | ArabicName         | Text      |  |  |  |  |  |  |
|   | Date               | Text      |  |  |  |  |  |  |

#### • Majors Table:

It includes all the Majors information with Major Code as a primary key. It includes the Arabic & English Major Name. Moreover, it contains the corresponding college as foreign key to the College Table.

#### • High Study Table:

This table conations all the academic degrees (BS, MS, MBA, PhD) along with their Arabic & English dean name and title. The dean information for the BS students will be taken from the college table not from this table. The Degree field is the primary key.

| ⊞ Majors : Table |             |           |  |  |  |  |  |
|------------------|-------------|-----------|--|--|--|--|--|
|                  | Field Name  | Data Type |  |  |  |  |  |
| 8                | Code        | Text      |  |  |  |  |  |
|                  | CollegeCode | Text      |  |  |  |  |  |
|                  | EnglishName | Text      |  |  |  |  |  |
|                  | ArabicName  | Text      |  |  |  |  |  |

| ⊞ HighStudy : Table |                  |           |  |  |  |  |  |
|---------------------|------------------|-----------|--|--|--|--|--|
|                     | Field Name       | Data Type |  |  |  |  |  |
| 8                   | Degree           | Text      |  |  |  |  |  |
|                     | EnglishDeanTitle | Text      |  |  |  |  |  |
|                     | EnglishDean      | Text      |  |  |  |  |  |
|                     | ArabicDeanTitle  | Text      |  |  |  |  |  |
|                     | ArabicDean       | Text      |  |  |  |  |  |

|   | ⊞ Signature : Table |           |  |  |  |  |  |  |
|---|---------------------|-----------|--|--|--|--|--|--|
|   | Field Name          | Data Type |  |  |  |  |  |  |
| 8 | Order               | Text      |  |  |  |  |  |  |
|   | EnglishDeanTitle    | Text      |  |  |  |  |  |  |
|   | EnglishDean         | Text      |  |  |  |  |  |  |
|   | ArabicDeanTitle     | Text      |  |  |  |  |  |  |
|   | ArabicDean          | Text      |  |  |  |  |  |  |

| I Dates : Table |                        |           |  |  |  |  |  |
|-----------------|------------------------|-----------|--|--|--|--|--|
|                 | Field Name             | Data Type |  |  |  |  |  |
| 8               | ArabicIssueDate        | Text      |  |  |  |  |  |
|                 | EnglishIssueDate       | Text      |  |  |  |  |  |
|                 | ArabicGraduationDateH  | Text      |  |  |  |  |  |
|                 | ArabicGraduationDateM  | Text      |  |  |  |  |  |
|                 | EnglishGraduationDateM | Text      |  |  |  |  |  |

| I Locations : Table |                |           |  |  |  |  |  |
|---------------------|----------------|-----------|--|--|--|--|--|
|                     | Field Name     | Data Type |  |  |  |  |  |
|                     | ExcelSheetFile | Text      |  |  |  |  |  |
|                     | TemplateFile   | Text      |  |  |  |  |  |
|                     | CertifcateLoc  | Text      |  |  |  |  |  |

#### • Signature Table:

There are all four signatures for the certificates. They are the Reactor, Registrar, Dean of Admission and College Dean. The first three are stored in this table. The table includes Arabic & English dean name and title.

#### • Dates Table:

It includes all the needed dates for the certificates. These are Issue date and the Graduation date.

#### • Locations Table:

It includes the file locations for the Excel Sheet and the Word Template. Moreover, it includes the temporary directory for the creating the certificates.

The system database uses one important query or view. This main query is called All-Student-Full, which presents each graduated student with all the releted information. This query will pressent each student with following fields:

- Student ID
- College Code
- Degree
- Major Code
- Honor

• Student Arabic Name

•

- Arabic Major Name
- Birth Date

- Student English Name
- Arabic College Dean Name
- English College Dean Name
- English Major Code
- Graduation Term

This query can be built by dividing the students into two groups: BS student and Non-BS students. Then, take the BS-Students and link them to the related college and major. On other hand, the Non-BS-Students will get joined with the related High-Study college and major. After that, the two

groups will be mixed to get all the students with all the necessary information. This procedure is illustrated using Relational Algebra below.

 $\begin{array}{ll} \text{BS-Students} \leftarrow \boldsymbol{\sigma} & (\text{Student Table}) \\ \text{Non-BS-Students} \leftarrow \boldsymbol{\sigma} & (\text{Student Table}) \\ \text{BS-Students-Full-Info} \leftarrow \text{BS-Students} & \infty_{\text{Major}=\text{Code}} \text{Majors} & \infty_{\text{College}=\text{Code}} \text{Colleges} \\ \text{Non-BS-Students-Full-Info} \leftarrow \text{Non-BS-Students} & \infty_{\text{Major}=\text{Code}} \text{Majors} & \infty_{\text{Degree}=\text{Degree}} \text{High-Studies-Table} \\ \text{All-Student-Full} \leftarrow \text{BS-Students-Full-Info} \cup \text{Non-BS-Students-Full-Info} \end{array}$ 

The All-Student-Full query will provid most of the needed information for certifacte ceration.

Date Table. Also, the signature information will be taken from the Signature Table.

#### **Design Specification:**

This section explains some of the system models and techniques, which are used in the system functionality. It will include some Visual Basic code to show how to implement it. It will start by shown how to do database access, how to process the date & name, how to read from MS Excel and how to work with MS Word.

#### Database Access:

Database Access is used heavily in all subsystems. It is possible to manipulate the database using SQL (Structure Query Language). There are two types of SQL statements: Singleton and non-singleton. Singleton statements will return zero or one record, like the Delete Command that will delete on record in the database. On the other hand, the non-singleton statements will return more then one record. The non-singleton statements need a record set to hold the resulted records. The implementation of Singleton will be explained first, then it will be followed by the non-singleton. Finally, record set manipulation will be discussed.

#### Singleton SQL Statements:

- Declare a Database object. Dim DbObj as DataBase
- Open the database file. Set DbObj = OpenDatabase (*database file*)
- Execute any singleton SQL statements DbObj.Execute *Singleton-SQL-Statement*
- Close the Database DbObj.close Set DB = Nothing

#### Non-Singleton SQL Statements:

- Declare a Database object. Dim DbObj as DataBase
- Declare a Record Set Object Dim RsObj as RecordSet

- Open the database file. Set DbObj = OpenDatabase (*database file*)
- Run a non-singleton SQL statements and get the result in the record set Set RsObj = DbObj.OpenRecordset(*Non-Singleton-SQL-Statement*)
- Close the Record Set and the Database RsObj.close DbObj.close Set RsObj = Nothing Set DbObj = Nothing

#### Record Set Operations:

After executing a non-singleton SQL statement the result will be stored in a record set. This record set has many properties and methods. The needed properties and methods will be mentioned, then a complete example of working with a record set will be explained. Properties:

EOF: it stands for *End Of File*, it will indicate if we are at the end of the record set. Fields (*Field-Name*): It will take the field name and it will return its value.

#### Methods:

MoveFirst: move to the beginning of the record set. MoveNext: move to the next record in the record set. MoveLast: move to the last record of the record set.

#### Record Set Example:

- Declare a Database object. Dim DbObj as DataBase
- Declare a Record Set Object Dim RsObj as RecordSet
- Open the database file.
   Set DbObj = OpenDatabase (*database file*)
- Run a non-singleton SQL statements and get the result in the record set Set RsObj = DbObj.OpenRecordset(*Non-Singleton-SQL-Statement*)
- Go to first record RsObj.MoveFirst
- Loop for all the records and get a specific field. Do While (Not RsObj.EOF) RsObj.Fields (*specific-filed-name*) RsObj.MoveNext

Loop

 Close the Record Set and the Database RsObj.close DbObj.close Set RsObj = Nothing Set DbObj = Nothing

#### Date Processing:

This model is responsible for reading the date and change it to the standard format DD/MM/YYYY. It is used in the Import Subsystem to convert the input dates to the standard format. This is done by scanning the date and recognizes the day field, month field and year field. After that, we build the date in the standard format by concatenating the three fields in day/month/year order and

#### Name Processing:

The name of the imported students must not be in opposite form(Family name then first name). This model will convert the opposite form name to the required form (First name then the family

name does not contain a

separator then the name is in the required form. Otherwise, we delete the separator and then split the name into two strings and then switch the two strings.

#### Reading from MS Excel:

The program must read the student information from an Excel file. This is done by the following procedure:

- Declare a MS Excel Object
  - Dim ExcelObj as Object
- Set the MS Excel Object for a specific Excel sheet Set ExcelObj = GetObject (*ExcelFile*, "Excel.Sheet.8")
- Set the first sheet in the file to be visible ExcelObj.Parent.Windows(1).Visible = True
- To read a specific cell at certain column and row ExcelObj.Application.Cells(*RowNumber*, *CoulmnNumber*).Value
- Quit the MS Excel
  - ExcelObj.Application.Quit Set ExcelObj = Nothing

#### Writing to MS Word:

The certificates will be created in MS Word. The Create Subsystem needs to access the MS Word to build the certificate. Working with MS Word can be done in the following procedure:

- Declare a MS Word Object
  - Dim WordDoc As Object
- Create the Word Object
  - Set WordDoc = CreateObject("Word.application")
- Open the template WordDoc.Documents.Add Template:=*TemplateFile*, NewTemplate:=False
- Using the Place function, we will add the needed fields to the Word file. (This function is explained below)

```
Place "English-Student-ID-Tag", TheActualStudentID
```

- After adding all the fields, we save the certificate in a Temporary folder
  - WordDoc.ChangeFileOpenDirectory *TempDir* WordDoc.ActiveDocument.SaveAs filename:= " *target-file.doc*", FileFormat:= \_ wdFormatDocument, LockComments:=False, Password:="", AddToRecentFiles:= \_ True, WritePassword:="", ReadOnlyRecommended:=False, EmbedTrueTypeFonts:= \_ False, SaveNativePictureFormat:=False, SaveFormsData:=False, \_ SaveAsAOCELetter:=False
- Print the certificate if it is needed. WordDoc.ActiveDocument.PrintOut
- Close the generated Document
   WordDoc.ActiveDocument.Close
- Close the MS Word Application WordDoc.Application.Quit Set WordDoc = Nothing

The place function will take two parameters: field location and Actual field. The code of the function is as follows:

Public Sub place(Field-Location As String, Actual-Field As String)

```
WordDoc.Selection.GoTo What:=wdGoToBookmark, Name:= Field-Location
  WordDoc.Selection.Find.ClearFormatting
  With WordDoc.Selection.Find
    .Text = ""
    .Replacement.Text = ""
    .Forward = True
    .Wrap = wdFindContinue
    .Format = False
    .MatchCase = False
    .MatchWholeWord = False
    .MatchWildcards = False
    .MatchSoundsLike = False
    .MatchAllWordForms = False
    .MatchKashida = False
    .MatchDiacritics = False
    .MatchAlefHamza = False
    .MatchControl = False
  End With
  WordDoc.Selection.TypeText Text:= Actual-Field
End Sub
```

# User Interface:

| حول/About                |                                       |
|--------------------------|---------------------------------------|
|                          | Bilingual Graduation Certificate Sys. |
|                          | برنامج وثائق التخرج                   |
|                          | برمجة : أنشرف محمد علوي الجراش        |
| 1                        | إشراف الأستاذ/ حصني المحتصب           |
|                          | 1998                                  |
| KFUPM<br>ICS 411 - Senio | موافق/UK                              |

The following are snap shots of the final user interface.

The About Screen

| خيار ات/Options 🛋                                                         |                                    |                                                                    |
|---------------------------------------------------------------------------|------------------------------------|--------------------------------------------------------------------|
| لبات/Collegs                                                              | الدراسات العليا/High Studies       | التواقيع/Sigatures                                                 |
| خصصات/Majors                                                              | التواريخDates الله                 | مواقع الملفات/File Locations                                       |
| Major Code:<br>College Code:<br>English Major Name:<br>Arabic Maior Name: | ACCT<br>IM<br>Accounting<br>محاصبة | رمز التخصص:<br>رمز الكلية:<br>التخصص (لِنجليزي):<br>التخصص (عربي): |
| Record: 1                                                                 | <u>Delete</u> <u>Add/حذف/Add</u>   |                                                                    |

The Options Screen

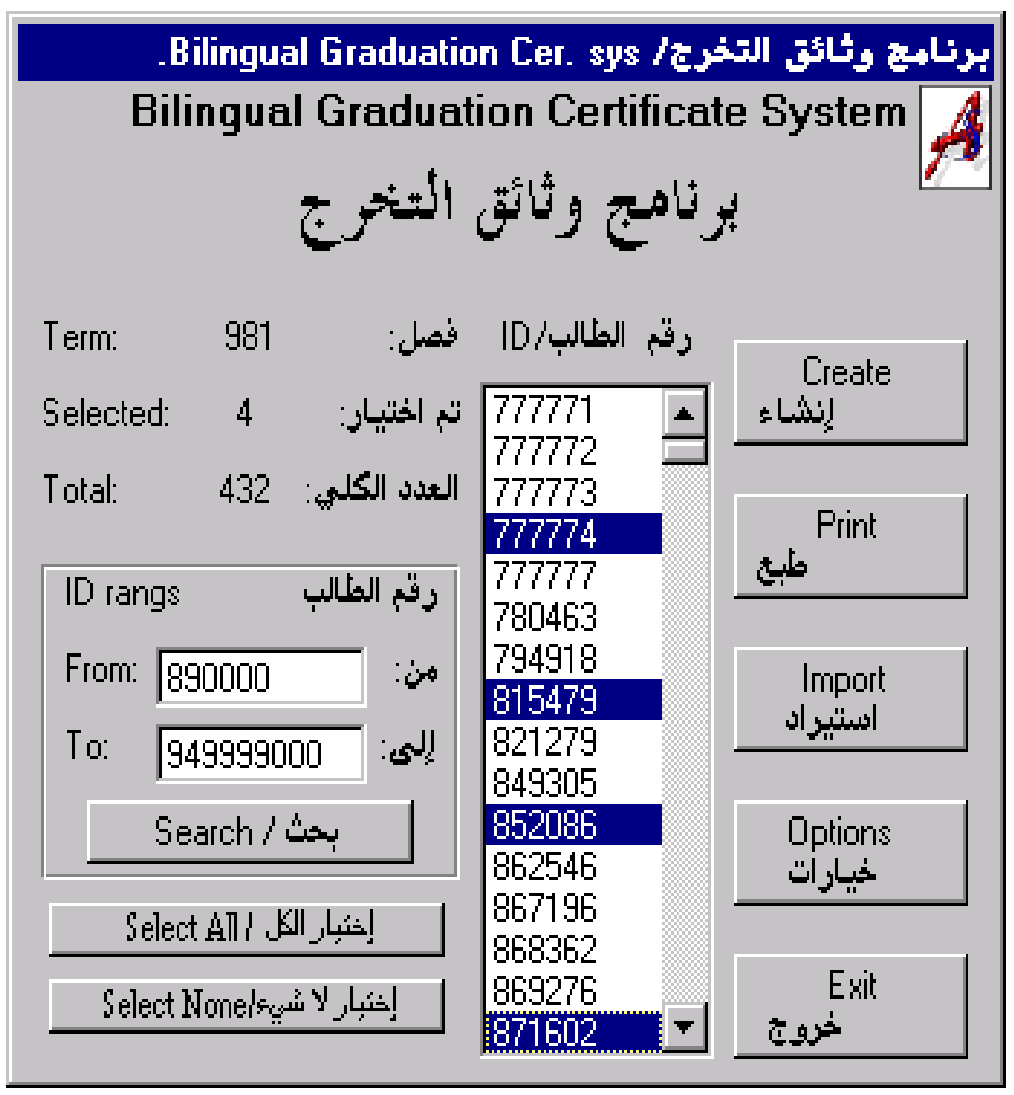

The Select Screen

| استيراد المعلومات / Import Date |                  |                     |  |  |
|---------------------------------|------------------|---------------------|--|--|
|                                 |                  |                     |  |  |
| Students Total:                 | 432              | العدد الكلي للطلاب: |  |  |
| Insert the data:                | 177              | إدخال البيانات:     |  |  |
| Time:                           | 0: 34            | الوقت:              |  |  |
|                                 |                  |                     |  |  |
|                                 |                  |                     |  |  |
|                                 | لِلغَاء / Cancel |                     |  |  |

The Import Screen

| لِنصَّاء الوثائق /Create Certficates |                     |                            |  |  |  |
|--------------------------------------|---------------------|----------------------------|--|--|--|
| Students ID:                         | 794918              | رقم الطالب:                |  |  |  |
|                                      | , ابراهيم القنيان   | اسم الطالب: خالد عبدالمحسن |  |  |  |
| Student Name: AL-GUNAN               | YAN, KHALED ABDUL-M | IUHSEN IBRAHIM             |  |  |  |
| Total Certifcates:                   | 6                   | العدد الكلي للوثائق:       |  |  |  |
| Number of Finished Cer.:             | 1                   | تم الإنتهاء من:            |  |  |  |
| Time:                                | 0:0:25              | الو قت:                    |  |  |  |
|                                      |                     |                            |  |  |  |
|                                      |                     |                            |  |  |  |
|                                      | [لغاء / Cancel      |                            |  |  |  |

# **Conclusion:**

The system is a certificate generator program. It has been developed as a senior project with in Information and Computer Science Department at King Fahd University of Petroleum and Minerals. The system will get the student information from an Excel sheet. Then, it will process the information and store it in the system database. The user will be presented with a list containing all the graduated students to select from. After selecting the required students, the system will create the certificates using MS Word.

The Create Screen

# Input & Output Samples:

Below is the input Excel sheet sample.

| ID     | NAME                                                       | COL | MAJOR | DEG | TERM | Honor | الاســـم                        | Date                   |
|--------|------------------------------------------------------------|-----|-------|-----|------|-------|---------------------------------|------------------------|
| 921387 | AL-MUSLEM, HASAN<br>ABDALLAH<br>MUHAMMAD                   | AE  | ACE   | BS  | 981  |       | المسلم - حسن عبدالله محمد       | 1416/6/21              |
| 935069 | AL-YAHYA, ALI<br>ABDRABBARRASOU<br>L ALI                   | AE  | ACE   | BS  | 981  |       | لرسول<br>علي                    | 1997/5/6               |
| 880726 | AL-SUWAII, BADER<br>ABDUL-AZIZ<br>MUHAMMAD                 | AE  | ACHE  | BS  | 982  | 1     | السويعي - بدر عبدالعزيز<br>محمد | 3/1/1411               |
| 885846 | AL-JUHANI, KHALED<br>SALEM SALIM AL-<br>FAYEDI             | AE  | ACHE  | BS  | 981  |       | لم سليم<br>يدي                  | 3/4/1416               |
| 903198 | AL-YAHYA, FAISAL<br>IBRAHIM SAAD                           | AE  | ACHE  | BS  | 983  |       | اليحي - فيصل ابر اهيم سعد       | <b>-\$</b> 6/9/1400    |
| 904503 | ABALHARETH,<br>MUHAMMAD SALEM<br>MESFER MEAJEB             | AE  | ACHE  | BS  | 982  |       | لم<br>مسفر                      | 3/1/1970م              |
| 910946 | AL-KHALEDI,<br>THAMER HUMOUD<br>FARHAN AL-<br>AMMOUR       | AE  | ACHE  | BS  | 981  |       | ن<br>ال عمور                    | 3/1/1411               |
| 914293 | AL-SHAMMARI,<br>AREF MUHAMMAD<br>HAMDAN ABDUH              | AE  | ACHE  | BS  | 983  |       | رف محمد<br>حمدان عبدہ           | 3/4/1416               |
| 916590 | AL-ZAHRANI,<br>MUHAMMAD SALEH<br>ABDALLAH AL-<br>HARIRI    | AE  | ACHE  | BS  | 982  |       | لح<br>عبدالله الحريري           | <b>_&amp;</b> 6/9/1400 |
| 920173 | ZAATARI, GHASSAN<br>MUHAAMMAD TAHA                         | AE  | ACHE  | BS  | 981  | 2     | ن محمد طه                       | 3/1/1970م              |
| 920897 | AL-HADDAD, TURKI<br>NASER BASEM HADI                       | AE  | ACHE  | BS  | 983  |       | صم<br>دی                        | 1416/6/21              |
| 921596 | AL-ZAHRANI, JAMAN<br>AHMAD ALI AL-<br>BAKHIT               | AE  | ACHE  | BS  | 982  |       | علي البخيت                      | 1997/5/6               |
| 921794 | AL-THUNAIYAN,<br>KHALED SALEH<br>MUHAMMAD                  | AE  | ACHE  | BS  | 981  |       | لح محمد                         | 1946/9/6               |
| 924951 | BUSHAH, WAIL ADLI<br>AHMAD                                 | AE  | ACHE  | BS  | 983  |       | بوشه - وائل عدلي احمد           | 1946/8/21              |
| 926457 | AL-DOSARI,<br>MUHAMMAD SALEM<br>MUHAMMAD AL-<br>HAWASHELAH | AE  | ACHE  | BS  | 982  |       | لم مح <i>مد</i><br>الهو اشله    | 1984/5/30              |
| 926721 | AL-SADAT, MAJED<br>HASAN HASAN                             | AE  | ACHE  | BS  | 981  |       | جد حسن حسن                      | 1931/11/6              |
| 927204 | MUBARKI, YOUSEF<br>ALI AHMAD                               | AE  | ACHE  | BS  | 983  |       | ركي - يوسف علي احمد             | 1980/10/17             |
| 928079 | HAMMAD, MUNIR<br>SALEH ABDALLAH                            | AE  | ACHE  | BS  | 982  |       | لح عبدالله                      | 1977/6/12              |
| 928723 | AL-ASIRI, MAJED<br>MUHAMMAD HASAN<br>AL-ARAR               | AE  | ACHE  | BS  | 981  |       | جد محمد حسن<br>ال عرار          | 3/1/1412               |
| 929604 | AL-SHAUWOUSH,<br>ANWAR SALEH<br>MUHAMMAD                   | AE  | ACHE  | BS  | 983  |       | لح<br>محمد خلیفه                | 3/4/1417               |

| KHALI | FAH |  |  |  |  |
|-------|-----|--|--|--|--|

Below is the Output Word document (Certificate)

Issue Date: Decmeber 21, 1998

تاريخ الإصدار: ١٥ من رمضان ١٤١٩ هـ

# Graduation Certificate

This is to certify that MR. MUHAMMAD ABD RAB AL-RASOAL ALI FAMILY, Student ID # 777771, born 1400H, has completed all formal and academic requirements for the Degree Of Bachalore Of science in Applied Civil Engineering. The Degree is conferred with Second Honor by King Fahd University of Petroleum & Minerals effective Decmeber 21, 1998.

| Registrar                            | مسجل الجامعة                           |
|--------------------------------------|----------------------------------------|
| Ahmed A. Al-Dharrab                  | أحمد بن عبد العزيز الضراب              |
| Dean, Admissions & Registration      | عميد القبول والتسجيل                   |
| Mamdouh M. Najjar                    | ممدوح بن محمد سراج النجار              |
| Dean, College of Applied Engineering | عميد كلية الهندسة التطبيقية (بالنيابة) |
| Mohammad O, Budair                   | محمد بن عمر بدير                       |
| Rector of the University             | مدير الجامعة                           |
| Abdulaziz A. Al-Dukhayil             | عبد العزيز ين عبد الله الدخيل          |

#### **Installation Instructions:**

### تعليمات تركيب برنامج إنشاء الوثائق

يتكون البرنامج من أربعة أقراص ممغنطة. ويعمل تحت بيئة النوافذ العربية. ويتطلب البرنامج وجود مايكروسوفت ورد و مايكروســوفت اكسل. لتركيب البرنامج اتبع الأتي:

۱- شغل النوافذ العربية. ضع القرص الأول من البرنامج في مشعل الأقراص ثم من جهاز الكمبيوتر( من سطح المكتب) اذهب إلى القـرص (A).

٢- ستظهر لك قائمة بالملفات الموجودة في القرص الأول. أنقر نقراً مزدوجاً على ملف SETUP لتشغيل برنامج التركيب.

۳- بعد اختيار تشغيل برنامج التركيب ستظهر لك شاشة ترحيب. أضغط على زر OK لاستكمال التركيب أو EXIT SETUP لإنهاء عملية التركيب.

٤- بعد ذلك ستظهر لك شاشة تحديد موقع البرنامج. يمكنك تغيير دليل تركيب البرنامج بواسطة الضغط على Change Directory . أو يمكنك استكمال التركيب بواسطة النقر على زر التركيب.

ه– عند الضغط على زر Change Directory ستظهر لك شاشة توضح لك الموقع الافتراضي للبرنامج. يمكنك تغيير موقع البرنامج من خلال هذه الشاشة. عند اختيار الموقع المناسب انقر زر OK . للرجوع دون تغيير الموقع انقر زر Cancel .

٦- بعد اختيار موقع المحوعة تبدأ عملية نسخ الملفات إلى الموقع المطلوب. ستظهر لك شاشة تبين لك نسبة التقدم في عملية النسبخ مع توضيح أسماء الملفات التي يتم نسخها.

٧- بعد الانتهاء من القرص الحالي سيطلب من إدخال القرص التالي.

٨- بعد استكمال من كل الأقراص ونسخ الملفات بالكامل ستظهر لك رسالة تبين لك أن عملية تركيب البرنامج قد انتهت. مع الضغط على زر OK تنتهي عملية تركيب البرنامج ويتم إنشاء اختصار التشغيل.

Appendix 3

User Guide:

# yje his stallize

دليل المستخدم

المحتويات

| 77 | نبذة عن البرنامج       |
|----|------------------------|
| ۲٦ | شاشة الاحتيار          |
| ۲٦ | شاشة استيراد المعلومات |
| ۲۷ | شاشة إنشاء الوثائق     |
| ۲۷ | شاشة الخيارات          |
| ۲۸ | شاشة حول البرنامج      |

#### نبذة عن البرنامج:

البرنامج يقوم بإنشاء وثائق التخرج في جامعة الملك فهد للبترول والمعادن. ويقوم البرنامج بقراءة ملف أكسل يحتوي على الطلاب الخريجين مع كل المعلومات الضرورية لإنشاء الوثائق. ثميقوم البرنامج بحفظ الوثائق المنشئة في مجلد على القرص الصلب.

#### شاشة اختيار الطلاب:

هي الشاشة الرئيسية التي ستظهر للمستخدم. تحتوي هذه الشاشة على قائمة بأرقام جميع الطلاب الخريجين. يستطيع المســـتخدم أن يختـــار الطلاب بثلاثة طرق مختلفة:

- ١- الاختيار الحر: يستطيع للمتخدم اختيار أي طلاب بمجرد النقر فوق رقمه الجامعي الموجود في القائمة. وبمجر الضغط عليه ثانية يتــــم إلغاء الاختيار.
- ٢ -الاختيار الخاص: يقوم المستخدم بتحديد مجال الرقم الجامعي بواسطة كتابة الحد الأدنى في خانة النص بجانب كلمة "مـــن". ثم كتابـــة الحد الأقصى في خانة الص بجانب كلمة "إلى". وبمحرد النقر فوق زر "بحث" سيقوم البرنامج باختيار جميع الطلاب الذين يقـــع أرقامهم في المجال المحدد.

٣- اختيار الكل: يستطيع المستخدم اختيار جميع الطلاب بمجرد النقر فوق زر "اختيار الكل".

يستطيع المستخدم أن يلغي اختياره لجميع الطلاب بالنقر فوق زر "اختيار لا شيء". كما يقوم البرنامج بعرض العدد الكلي للطلاب في القائمة وعدد الطلاب المختارين. كذلك يعرض البرنامج الفصل الدراسي للطلاب.

| .Bilingual Graduatio                              | برج/ n Cer. sys | برنامج وثائق التذ |
|---------------------------------------------------|-----------------|-------------------|
| Bilingual Graduat                                 | ion Certificat  | te System 🚺       |
|                                                   |                 | <b>7</b>          |
| التخرج                                            | رنامج وتائق     | #                 |
| -                                                 | -               |                   |
| فصل: Term: 981                                    | رقم الطالب/DI   |                   |
| Coloriante O de la 1941 au                        | 77771           | Create            |
| نم اختيان: Selected: 0                            | 777772          | s www.j           |
| العدد الكليي: Total: 432                          | 777773          |                   |
|                                                   | 777774          | Print             |
| رقم الطالب ID rangs                               | 780463          | <u></u>           |
| From: Isanono : : : : : : : : : : : : : : : : : : | 794918          | Import            |
|                                                   | 815479          | استبراد           |
| لِلْحُف: 949999000 إلَّح                          | 821279          |                   |
| یحث / Search                                      | 852086          | Options           |
|                                                   | 862546          | خيارأت            |
| إختبار الكل / Select All                          | 867196          |                   |
| اختبار لا شريعام Normale                          | 869276          | Exit              |
| Select Hollelygan - Juni                          | 871602          | خره ج             |

استيراد المعلومات: ستظهر هذه الشاشة عند النقر فوق زر "استيراد" من شاشة اختيار الطلاب. تقوم هذه الشاشة بعملية استيراد

| I | رمات / Import Date / | اصتيراد المعلو  |                     |
|---|----------------------|-----------------|---------------------|
| I |                      |                 |                     |
|   | Students Total:      | 432             | العدد الكلي للطلاب: |
|   | Insert the data:     | 245             | إدخال البيانات:     |
|   | Time:                | 0: 37           | الوقت:              |
|   |                      |                 |                     |
| Į |                      |                 |                     |
|   |                      | لِغَاء / Cancel |                     |

البيانات من ملف الأكسل وتخزين المعلومات عن الطلاب في قاعدة بيانات. ستعرض هذه الشاشة العدد الكلي لبيانات الطلاب الذين سيتم استيرادهم مع معدل تقد العملية والوقت.

> شاشة إنشاء الوثائق: يستطيع المستخدم بعض اختيار الطلاب أن يقوم بإنشاء الوثائق بالنقر على زر "إنشاء" أو إنشاء وطبع الوثائق بالنقر على زر "طبع". عندها ستظهر شاشة إنشاء الوثائق، لتبدأ عملية الإنشاء الوثائق، لتبدأ عملية عن صاحب الوثيقة أولاً ثم البدء بعملية فتح المستند في الورد حتى حفظ الوثيقة في الموقع المؤقت للبرنامج.

| ثائق /Create Certficates | لِنَشَاء الو      |                            |
|--------------------------|-------------------|----------------------------|
| Students ID:             | 815479            | رقم الطالب:                |
|                          | د ادریس           | اسم الطّالب: فيصل محمد احم |
| Student Name: IDRIS, FAI | SAL MUHAMMAD AHMA | D                          |
| Total Certifcates:       | 3                 | العدد الكلي للوثائق:       |
| Number of Finished Cer.: | 1                 | تم الإنتهاء من:            |
| Time:                    | 0:0:23            | الوقت:                     |
|                          |                   |                            |
|                          |                   |                            |
|                          | [لغاء / Cancel    |                            |

شاشة الخيارات:

يستطيع المستخدم أن يغير في خيارات البرنامج بالنقر على زر "خيارات" من شاشة اختيار الطلاب. تتكون شاشة الخيارات إلى ٦ أقسام. وهي : الكليات، الدراسات العليا، التواقيع، التخصصات، التواريخ و مواقع الملفات. هذه الشاشة توفر للمستخدم تغيير البيانات في هذه الأقسام. كما بإمكان المستخدم من إضافة وحذف البيانات ي الكليات، الدراسات العليا

والتخصصات فقط.

| خيارات/Uptions ق            |                              |                              |  |  |  |
|-----------------------------|------------------------------|------------------------------|--|--|--|
| الكبات/Collegs              | الدراسات العليا/High Studies | النوافيع/Sigatures           |  |  |  |
| Majors/النخصصات             | التواريخDates                | مواقع الملفات/File Locations |  |  |  |
|                             |                              |                              |  |  |  |
|                             |                              | _                            |  |  |  |
| Major Code: ACCT            |                              | رمز التخصص:                  |  |  |  |
| College Code: IM            |                              | رمز الكلية: ▼                |  |  |  |
| English Major Name: Accourt | nting                        | التخصص (لِنجليزي):           |  |  |  |
| Arabic Maior Name:          | باسبة                        | التخصص (عربي): 🛛 🗛           |  |  |  |
|                             |                              |                              |  |  |  |
|                             |                              |                              |  |  |  |
| Delet                       | اضافة/Add                    |                              |  |  |  |
|                             |                              |                              |  |  |  |
|                             |                              |                              |  |  |  |
|                             |                              | P                            |  |  |  |
|                             |                              |                              |  |  |  |
| اغلاق/ <u>C</u> lose        |                              |                              |  |  |  |

| حول/About               |                                      |
|-------------------------|--------------------------------------|
|                         | Bilingual Graduation Certificate Sys |
|                         | برنامج وثائق التخرج                  |
|                         | برمجة : أنشرف محمد علوي الجرائش      |
| 1                       | إنثراف الأنستاذ/ حصني المحتصب        |
|                         | 1998                                 |
| KFUPM<br>ICS 411 - Seni | our Project OK/موافق/                |

شاشة حول البرنامج: يستطيع المستخدم أن يحصل على نبذة عن مصمم ومبرمج البرنامج بالنقر الصورة الصغير في الجهة اليمنى العليا من شاشة اختيار الطلاب.